## Nutzung der Multifunktionsgeräten (MFG) / Kopierer von Ricoh

15.03.2025 00:47:25

|                                                                                                    |                                                                                                    |                        | FAQ-Artikel-Ausdruck  |
|----------------------------------------------------------------------------------------------------|----------------------------------------------------------------------------------------------------|------------------------|-----------------------|
| Kategorie:                                                                                                    | Hardware::Drucker                                                                                                    | Bewertungen:           | 0                     |
| Status:                                                                                                    | öffentlich (Alle)                                                                                                    | Ergebnis:              | 0.00 %                |
| Sprache:                                                                                                    | de                                                                                                    | Letzte Aktualisierung: | 09:19:29 - 22.01.2025 |
| Schlüsselwörter                                                                                                    |                                                                                                    |                        |                       |
| Ricoh Kopierer Scan MFC MFG Drucker                                                                                                    |                                                                                                    |                        |                       |
|                                                                                                    |                                                                                                    |                        |                       |
| Symptom (öffentlich                                                                                                    | n)                                                                                                    |                        |                       |
| Auf dem Campus der THL<br>von Ricoh zur Verfügung.<br>und studentischen Hilfskri<br>oder Scannen nutzen. Die<br>selbst erstellten PIN (sieh<br>gibt es im Wiki des Intran                                                                     | stehen mehrere Multifunktionsgeräte (MFG) bzw. Kopierer<br>Alle Beschäftigte der THL (inkl. der Lehrbeauftragten<br>äfte) können die Multifunktionsgeräte zum Kopieren<br>Anmeldung erfolgt mit dem THL-IT-Konto oder einer<br>e Anleitung im Anhang). [1]Weitere Informationen<br>ets.                                                                       |                        |                       |
| Sie können von Ihrem Die<br>Multifunktionsgeräte druc                                                                                                    | nstgerät auch direkt auf den Ricoh<br>ken.                                                                                                    |                        |                       |
| [1] https://intranet.th-luebeck.de/bin/Wiki/Hochschulverwaltung/Abteilung%20V%20-%20Rechenzentrum/Multifunktionsger%C3%A4te%20Ricoh/                                                                                                    |                                                                                                    |                        |                       |
| Problem (öffentlich)                                                                                                    |                                                                                                    |                        |                       |
| Hinweis zur Abrechnung:<br>jeweiligen Fachbereich bz<br>Druckkosten werden für d<br>wobei Scannen (Scan-to-N                                                                                                    | Die Nutzung der Multifunktionsgeräte wird im<br>w. in der Abteilung geregelt. Die Kopier- und<br>ie jeweilige Abteilung in gewohnter Weise berechnet,<br>lail) noch kostenlos ist.                                                                                                    |                        |                       |
| Lösung (öffentlich)                                                                                                    |                                                                                                    |                        |                       |
| Kopieren                                                                                                    |                                                                                                    |                        |                       |
| An jedem Gerät kann nacl<br>PIN kopiert werden.                                                                                                    | n der Anmeldung mit THL-IT-Konto oder der Eingabe der                                                                                                    |                        |                       |
| Scannen                                                                                                    |                                                                                                    |                        |                       |
| An den Geräten kann nach<br>PIN abrechnungsfrei gesca<br>an die eigene E-Mail-Adre                                                                                                    | n der Anmeldung mit THL-IT-Konto oder der Eingabe der<br>annt werden (mit und ohne OCR). Die Scandateien werden<br>sse gesendet (Scan to Mail).                                                                                                    |                        |                       |
| Drucken<br>- Auf dem System muss d<br>\\print02.th-luebeck.de\Fo<br>- Der Druck erfolgt an der<br>muss das Gerät sich im N-<br>- Die Aufträge können dar<br>Berechtigung erfolgt durc<br>Printing). Am Gerät muss<br>werden. Nach 2 Tagen win | er folgende Netzwerkdrucker installiert sein:<br>llowMe<br>virtuellen Drucker "FollowMe auf print02". Dafür<br>etz der Hochschule (LAN oder THL-Wlan) befinden.<br>In an einem Gerät der Wahl ausgedruckt werden, die<br>h die Eingabe der Anmeldedaten bzw. PIN (Follow-me<br>dann der entsprechende Druckauftrag ausgewählt<br>d der Druckauftrag gelöscht. |                        |                       |
| Installation Windows                                                                                                    |                                                                                                    |                        |                       |
| In der Hochschulverwaltur<br>Drucker automatisch per (<br>"FollowMe auf print02" zu                                                                                                    | ng und auf verwalteten Rechnern in der Domäne wird der<br>GPO installiert und steht an den Arbeitsplätzen als<br>r Verfügung.                                                                                                    |                        |                       |
| Falls der Drucker noch nic<br>Administratorrechten der<br>\\print02.th-luebeck.de\Fo<br>Drucker und Scanner" hin                                                                                                    | ht automatisch installiert wurde, kann mit<br>Netzwerkdrucker mit dem Namen<br>IlowMe in Windows über "Einstellungen - Geräte -<br>zugefügt werden.                                                                                                    |                        |                       |
| Der Druckauftrag erfolgt b<br>THL-IT-Konto, das bei der                                                                                                    | bei Rechnern in der Domäne automatisch mit dem<br>Windows-Anmeldung genutzt wurde.                                                                                                    |                        |                       |
| Hinweis für PCs außerhalt<br>Die Zuordnung des Druck<br>nicht automatisch erfolge<br>Authentifizierung eingetra<br>aufnehmen zu lassen; bei<br>Fachbereichs.                                                                                  | der Domäne (Anmeldung nicht mit THL IT-Konto):<br>auftrags zum THL-IT-Konto kann außerhalb der Domäne<br>n, daher muss im Treiber das THL-IT-Konto zur<br>gen sein. Wir empfehlen, den Rechner in die Domäne<br>Bedarf sprechen Sie mit dem IT-Beauftragten Ihres                                                                                             |                        |                       |
| Einstellungen im Drucker                                                                                                    | treiber bei PCs außerhalb der Domäne Installation                                                                                                    |                        |                       |
| - Laden Sie das Ricoh-Trei                                                                                                    | berpaket von der Ricoh-Seite und installieren Sie                                                                                                    |                        |                       |
| [1]https://support.ricoh.co                                                                                                    | m/bb/html/dr_ut_e/apc/model/imc2000/imc2000.htm?lang=                                                                                                    | -de                    |                       |
| - Öffnen Sie in den Systen                                                                                                    | neinstellungen die "Drucker & Scanner" Verwaltung                                                                                                    |                        |                       |
|                                                                                                    |                                                                                                    |                        |                       |

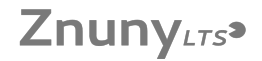

und klicken unten auf das "+" Symbol. - Im Dialogfenster "Drucker hinzufügen" muss zunächst das Symbol "Erweitert" hinzugefügt werden. Dieses erreichen Sie durch Rechtsklick auf den oberen Fensterrahmen und dem Befehl "Symbolleiste anpassen". Ziehen Sie das "Erweitert" Symbol (Zahnräder) auf den Fensterrahmen. - Klicken Sie das Symbol "Erweitert" an und tragen die folgenden Daten ein: - Druckertyp: LDP/LPR-Host oder Drucker - Gerät: Anderes Gerät - URL: Ipd://print02.th-luebeck.de/FollowMe - Name: print02.th-luebeck.de - Verwenden: Ricoh IM C2500 PS

- Verwenden: Ricoh IM C2500 PS

 Der Drucker wird installiert. Um Dokumente an das Multifunktionsgerät zu drucken, müssen noch Ihre Benutzerinformationen sowie die PIN mit angegeben Öffnen Sie im Druckdialog das"Jobprotokoll" und und tragen die folgenden

- Omen sie im Druckdialog das jobprotokoli" und und tragen die folgenden Daten ein: - Anwender-ID: Benutzernamen des THL-IT-Kontos Hinweis: Benutzernamen über 8 Zeichen können anscheinend nicht übertragen werden

Jobtyp: Normaldruck
Haken bei "Anwendercode aktivieren"

- Anwendercode: Ihrer PIN für die Ricoh-MFG

- Diese Einstellungen können Sie als Voreinstellung sichern, damit diese Daten nicht jedes Mal angegeben werden müssen.

[1] https://support.ricoh.com/bb/html/dr\_ut\_e/apc/model/imc2000/imc2000.htm?lang=de